## **OUTLOOK – RULES**

Updated 12/20/11

## SETTING UP RULES TO DIRECT EMAIL TO FOLDERS

This is a simple rule that will automatically direct email to a specific Outlook folder.

- 1. Create the subfolder you want the email to go to. This can be a subfolder in your Inbox or in your Personal Folder.
  - a. To create the folder, right click on your Inbox or Personal Folder and select New Folder.

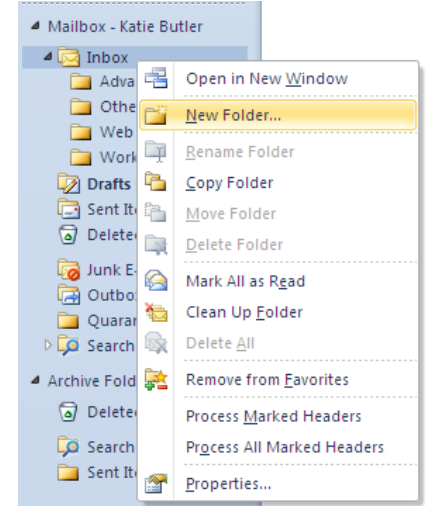

b. Type in the new folder name and select the folder you want it to be listed under.

(The example below will insert the new subfolder under Inbox)

| Create New Folder                                                                                                    | × |
|----------------------------------------------------------------------------------------------------|---|
| Name:                                                                                                    |   |
| Eolder contains:                                                                                                    |   |
| Mail and Post Items                                                                                                    | / |
| Select where to place the folder:                                                                                                    |   |
| Mailbox - Katie Butler     Mailbox - Katie Butler     Mailbox     Drafts [1]     Sent Items     Deleted Items     Calendar     Calendar     Contacts     Journal     Journal     Notes     Outbox |   |
| OK Cancel                                                                                                    |   |

2. Now we'll create the Rule. Select the File tab, and click Rules and Alerts...

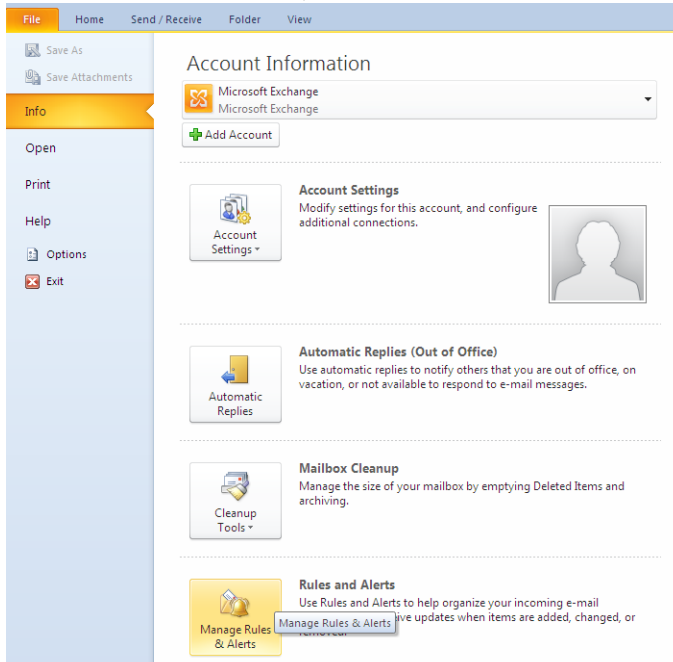

a. Click the New Rule ... button

| Rules and Alerts                                                 | X     |
|------------------------------------------------------------------|-------|
| E-mail Rules Manage Alerts                                       |       |
| 💁 New Rule Change Rule + 🖹 Copy 🗙 Delete 🛛 🔺 💌 Rules Now Options |       |
| Rule (applied in the order shown) Actions                        | A.    |
| Clear categories on mail (recommended)                           | ×.    |
|                                                                  |       |
|                                                                  |       |
|                                                                  | ~     |
| Rule description (click an underlined value to edit):            |       |
| Apply this rule after the message arrives                        |       |
| assigned to any category<br>clear message's categories           |       |
|                                                                  |       |
|                                                                  |       |
|                                                                  |       |
| Lighable rules on all messages downloaded from K55 Feeds         |       |
|                                                                  |       |
| OK Cancel                                                        | Apply |

b. Under Step 1, select "Move messages from someone to a folder". Click Next.

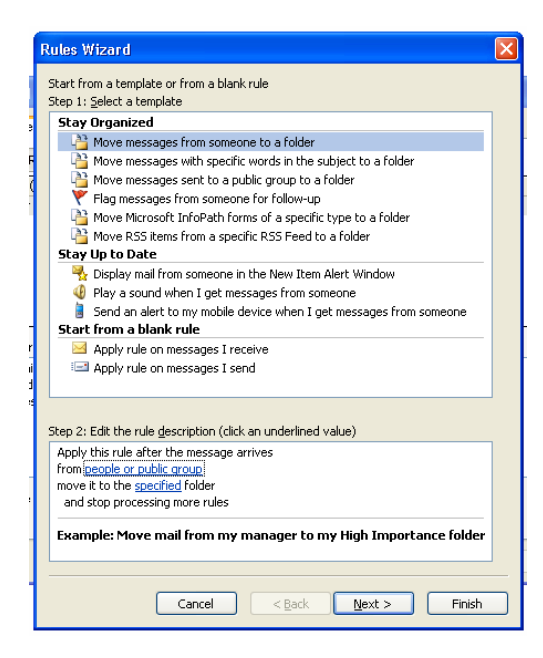

- c. Under Step 1, "from people or public group" should already be checked for you.
- d. Under Step 2, click on "people or public group".

| Rules Wizard                                                                                                    | ×   |
|----------------------------------------------------------------------------------------------------|-----|
| Which condition(s) do you want to check?<br>Step 1: Select <u>c</u> ondition(s)                                                                                                    |     |
| <ul> <li>✓ from people or public group</li> <li>with specific words in the subject</li> <li>through the specified account</li> <li>sent only to me</li> <li>where my name is in the To box</li> <li>marked as importance</li> <li>marked as sensitivity</li> <li>flagged for action</li> <li>where my name is in the To box</li> <li>where my name is in the To box</li> <li>where my name is in the To box</li> <li>where my name is in the To o Cc box</li> <li>where my name is in the To o box</li> <li>sent to people or public group</li> <li>with specific words in the body</li> <li>with specific words in the message header</li> <li>with specific words in the subject or body</li> <li>with specific words in the snoter's address</li> <li>with specific words in the sender's address</li> <li>assigned to category category</li> </ul> |     |
| Step 2: Edit the rule description (click an underlined value) Apply this rule after the message arrives from[people or public group] move it to the specified folder and stop processing more rules                                                                                                    |     |
| Cancel < Back Next > Fin                                                                                                    | ish |

e. Type the email address of the person in the "From" space (ie:debbi.smith@gmail.com) or select the name from the list. Click "OK".

| Rule Address                                                                                                    |                                          |                                   |
|----------------------------------------------------------------------------------------------------|------------------------------------------|-----------------------------------|
| Search: 💿 Name only 🔿 More columns                                                                                                    | A <u>d</u> dress Book                    |                                   |
| Go                                                                                                    | Global Address List - Microsoft Exchange | <ul> <li>Advanced Find</li> </ul> |
| Name Title                                                                                                    | Business Phone                           | Location                          |
| Se Anna Merril (Michelle)     OJim Bob     ICuyamaca BOT     Icrossmont BOT     ZGrossmont BOT     SGrossmont BOT     Aamer Moshi (Khoshaba)     Aaron Alpert (Nathan)     Aaron Alpert (Nathan)     Aaron Alva(Raymond)     Aaron Anderson (Daniel)     Aaron Anderson (Daniel)     Aaron Anderson (Daniel)     Aaron Anderson (Daniel)     Aaron Angen (Alfonso)     Aaron Banana (Matthewi) |                                          |                                   |
| Erom ->                                                                                                    |                                          |                                   |
|                                                                                                    | OK                                       | Cancel                            |

f. The name will be added to Step 2. Click Next.

| Rules Wizard                                                                    | × |
|---------------------------------------------------------------------------------|---|
| Which condition(s) do you want to check?<br>Step 1: Select <u>c</u> ondition(s) |   |
| ✓ from people or public group                                                   |   |
| with <u>specific words</u> in the subject                                       |   |
| L through the <u>specified</u> account                                          |   |
| usent only to me                                                                |   |
|                                                                                 |   |
| marked as sensitivity                                                           |   |
| flagged for action                                                              |   |
| where my name is in the Cc box                                                  |   |
| where my name is in the To or Cc box                                            |   |
| where my name is not in the To box                                              |   |
| sent to people or public group                                                  |   |
| with <u>specific words</u> in the body                                          |   |
| with specific words in the message beader                                       |   |
| with specific words in the recipient's address                                  |   |
| with specific words in the sender's address                                     |   |
| assigned to <u>category</u> category                                            |   |
| Step 2: Edit the rule description (click an underlined value)                   |   |
| Apply this rule after the message arrives                                       |   |
| from Debbi Smith                                                                |   |
| move it to the <u>specified</u> folder                                          |   |
| and scop processing more rules                                                  |   |
|                                                                                 |   |
|                                                                                 |   |
|                                                                                 |   |
|                                                                                 |   |
| Cancel < <u>B</u> ack <u>N</u> ext > Finish                                     |   |

g. Under Step 1, "move it to the specified folder'" should already be checked for you. Under Step 2, click on "specified".

| Rules Wizard                                                                                                    | × |
|----------------------------------------------------------------------------------------------------|---|
| Rules Wizard         What do you want to do with the message?         Step 1: Select action(s)         Image: Select action of the specified folder         assign it to the category category         delete it         permanently delete it         forward it to people or public group         of roward it to people or public group         of roward it to people or public group         erdirect it to people or public group                                                                                                    | X |
| Induct to explore or poly using a specific message       In a pressage for follow up at this time       In ag message for follow up at this time       In ag message for the destage       In ag message for the destage       In ag message for the destage       In ag message for the destage       In ag message for the destage       In ag message for the destage       In ag message for the destage       In ag message for the destage       In ag message for the destage       In ag message       In ag message |   |
| Step 2: Edit the rule description (click an underlined value)<br>Apply this rule after the message arrives<br>from Debbi Smith<br>move it to the <u>specified</u> folder<br>and stop processing more rules                                                                                                    |   |
| Cancel < Back Next > Finish                                                                                                    |   |

h. Click on the folder you want the email to be sent to. If the subfolder name does not show, click on the + sign to expand the folder. Click "OK", then click "Next".

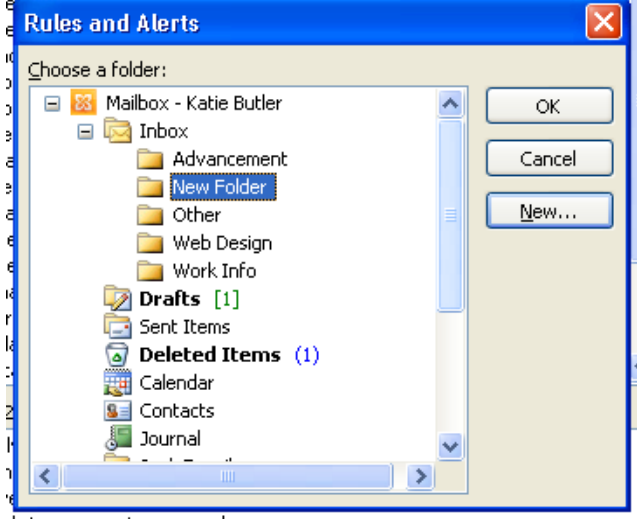

i. The folder will be added to Step 2. Click "Next".

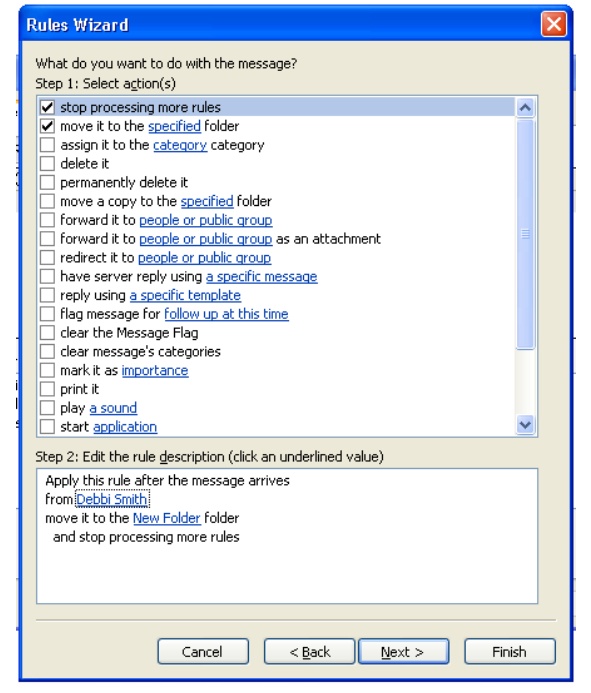

j. You won't need to check anything in the Exceptions screen. Click "Next".

|                  | Rules Wizard                                                                                                    | × |
|------------------|----------------------------------------------------------------------------------------------------|---|
| 1                | Are there any exceptions?<br>Step 1: Select exception(s) (if necessary)                                                                                                    |   |
| e<br>F<br>(<br>r |                                                                                                    |   |
| r<br>ni<br>d     | except if sent to <u>people or public group</u> except if the body contains <u>specific words</u> except if the subject or body contains <u>specific words</u> except if the message header contains <u>specific words</u> except with <u>specific words</u> in the recipient's address     except with <u>specific words</u> in the sender's address     except if assigned to <u>category</u> category |   |
| m                | Step 2: Edit the rule description (click an underlined value)<br>Apply this rule after the message arrives<br>from <u>Debi Smith</u><br>move it to the <u>New Folder</u> folder<br>and stop processing more rules                                                                                                    |   |
| -                | Cancel < <u>B</u> ack <u>N</u> ext > Finish                                                                                                    |   |

k. In Step 1, type a name for the Rule. Under Step 2, you can select either or both of the following options: Run this rule now on messages already in "Inbox" (will apply to current messages) Turn on the rule (will apply to any new messages). Click "Finish".

| Rules Wizard                                                | ×      |
|-------------------------------------------------------------|--------|
| Finish rule setup.                                          |        |
|                                                             |        |
| Step 1: Specify a <u>n</u> ame for this rule                |        |
| Debbi Smith                                                 |        |
|                                                             |        |
| Step 2: Setup rule options                                  |        |
| Run this rule now on messages already in "Inbox"            |        |
| ✓ <u>T</u> urn on this rule                                 |        |
| Create this rule on all accounts                            |        |
|                                                             |        |
| Apply this rule after the message arrives                   |        |
| from <u>Debbi Smith</u><br>move it to the New Folder folder |        |
| and stop processing more rules                              |        |
|                                                             |        |
|                                                             |        |
|                                                             |        |
| L                                                           |        |
| Cancel < Back Next >                                        | Finish |
|                                                             |        |